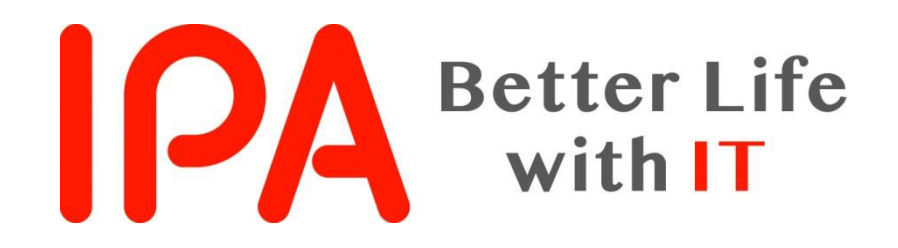

## AppGoatを利用した集合教育補助資料 -OSコマンドインジェクション編-

#### 独立行政法人情報処理推進機構 (IPA) セキュリティセンター

Copyright © 2019 独立行政法人情報処理推進機構

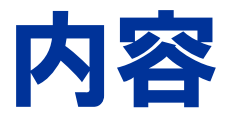

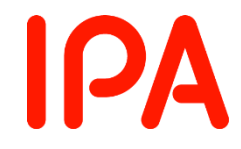

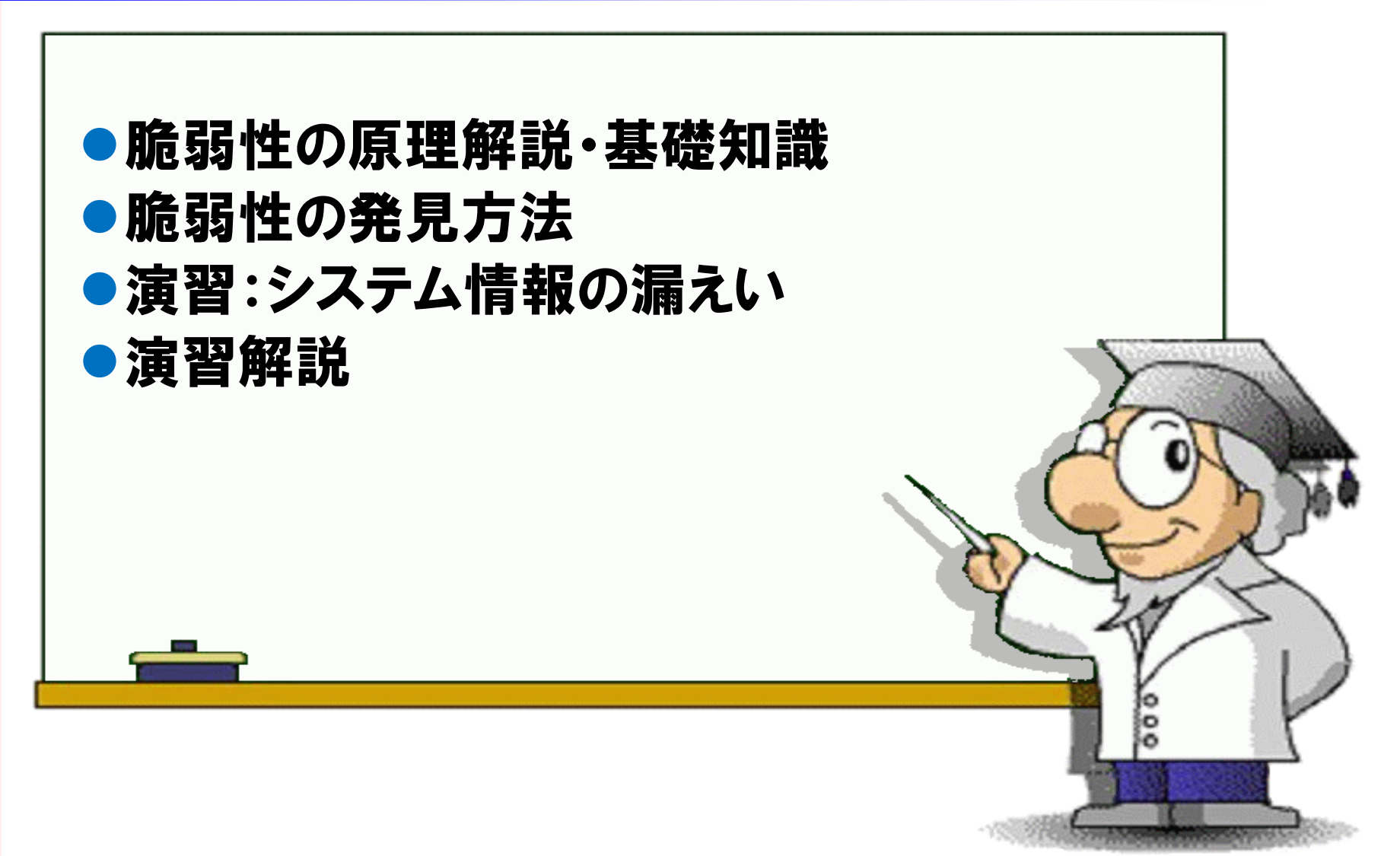

**IPA** OSコマンドインジェクションとは?

- OSコマンドとは、OS (オペレーティングシステム)を操作す るための命令
- OS Command Injection = OSコマンドの注入
- すなわち、0Sコマンドインジェクションとは、外部から意図しない0Sコマンドを注入し、システムを不正に操作する攻撃
- 外部プログラムを呼び出し可能な関数等を使用している
  ウェブアプリケーションは注意が必要

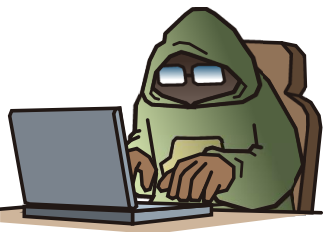

# OSコマンドの基礎知識

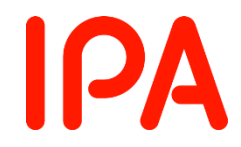

● シェル経由による0Sコマンド実行

- シェルとは
  - •OSのユーザーのためにインタフェースを提供するソフトウェア
  - ・シェルを利用することで入力されたコマンドをOSに認識させ ることが可能

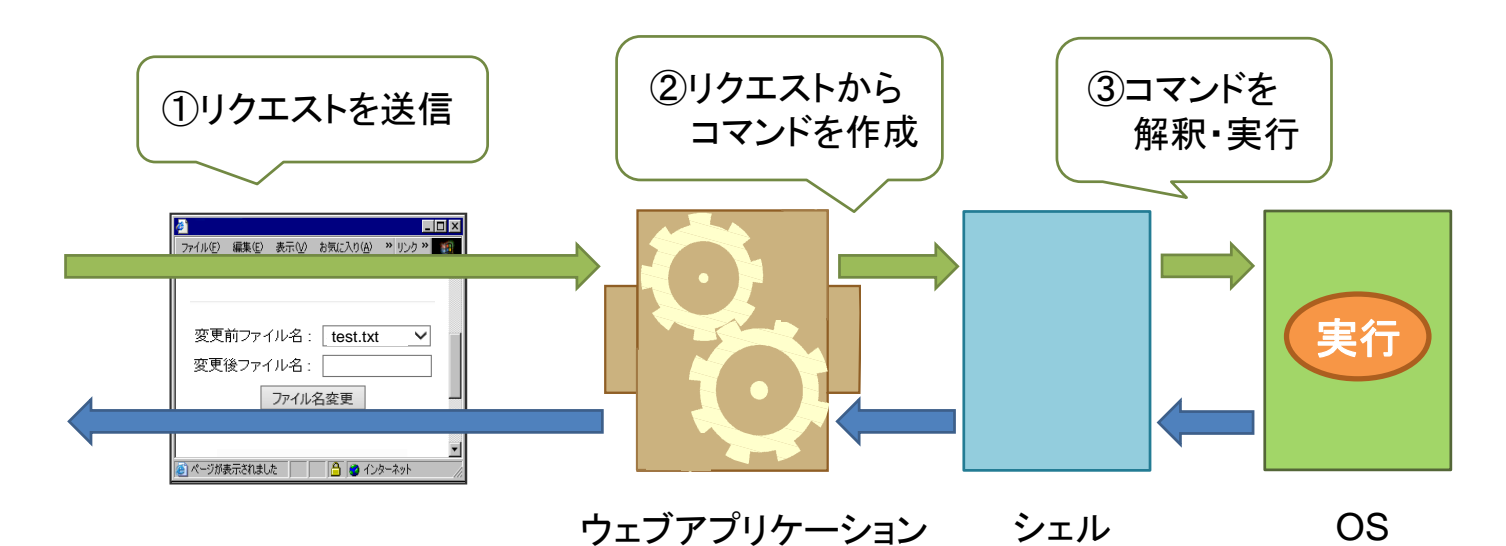

# OSコマンドの基礎知識

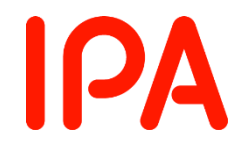

## ● OSコマンドにおける記号文字

- ■「;」「|」「&」等の記号文字には、OSコマンドにおいて特殊な 意味がある。
- ウェブアプリケーションが、OSにとって特殊な意味を持つ記号 文字を入力値として受け取り、そのままOSに渡してしまうと、 意図しないOSコマンドを実行されてしまう可能性がある。

#### •連結文字「&」

複数のコマンドを繋げることができる。

rename OO.txt  $\Delta \Delta$ .txt & dir/b c:¥ -ファイルー覧を表示させるコマンド – ファイル名を変更するコマンド

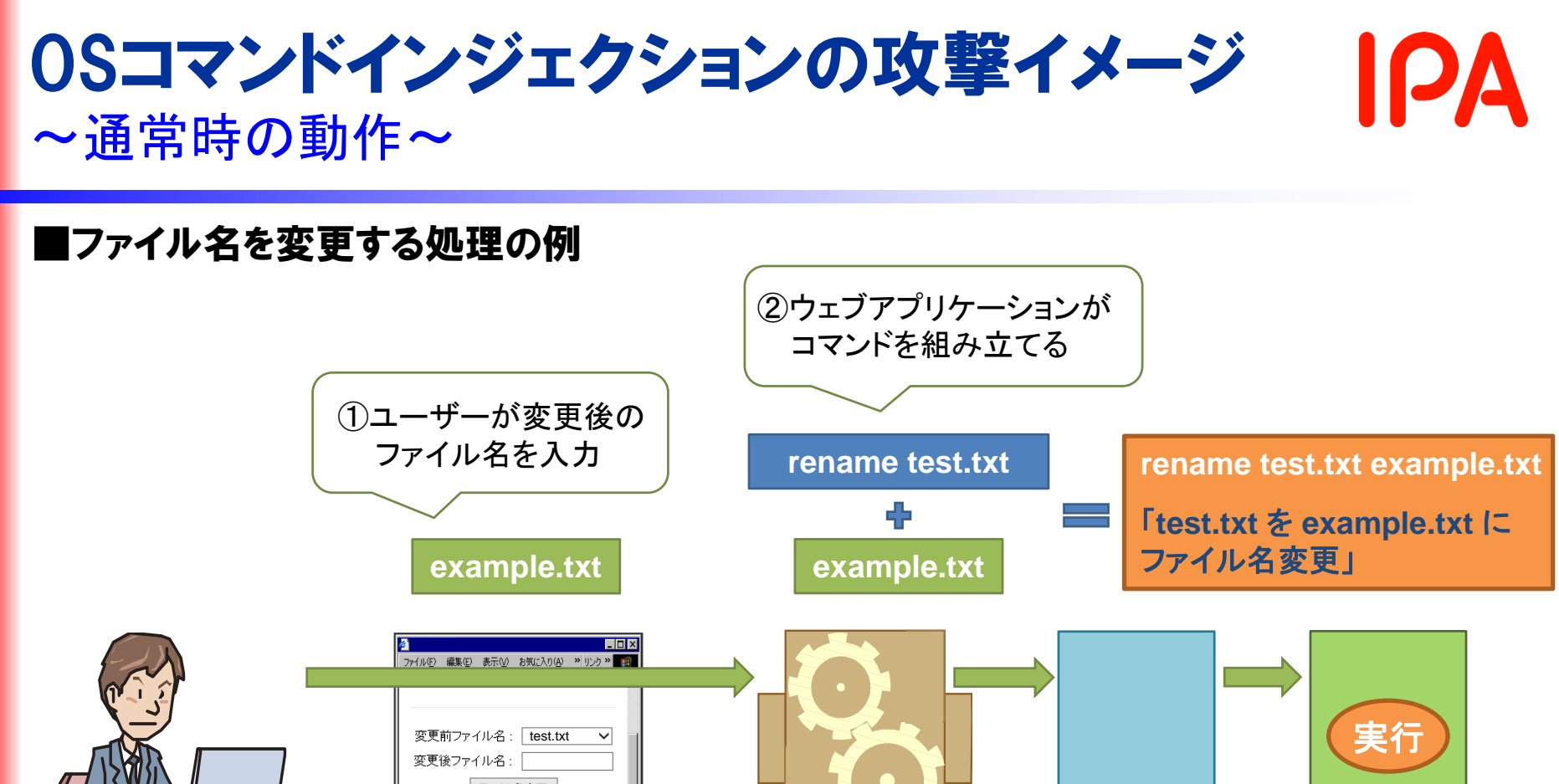

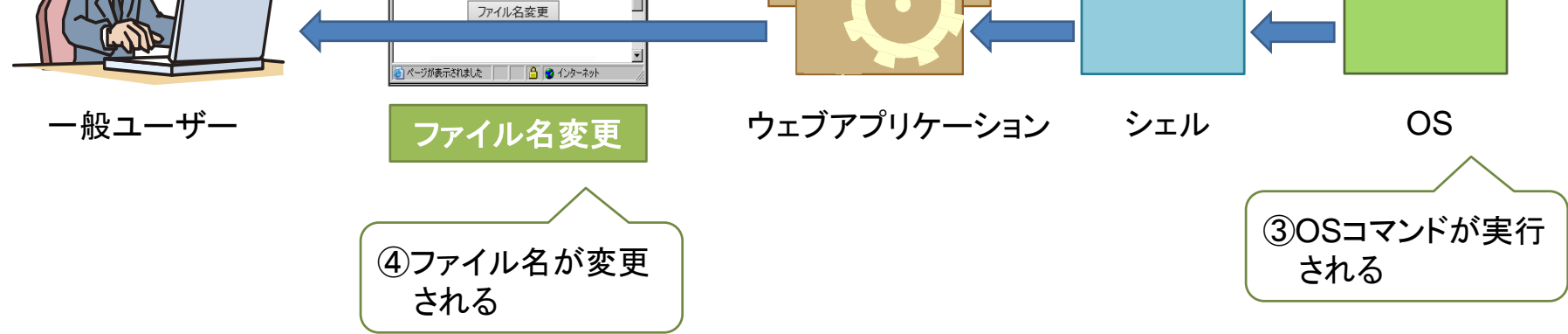

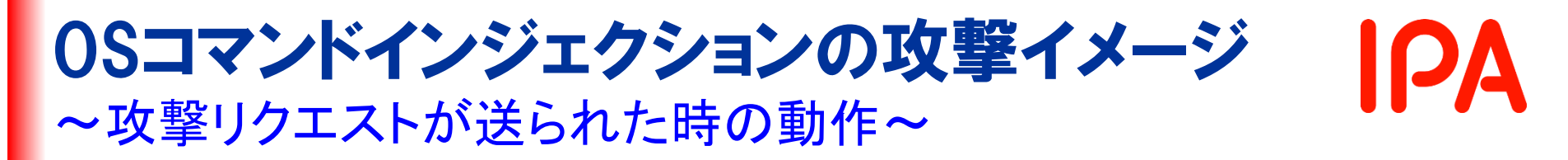

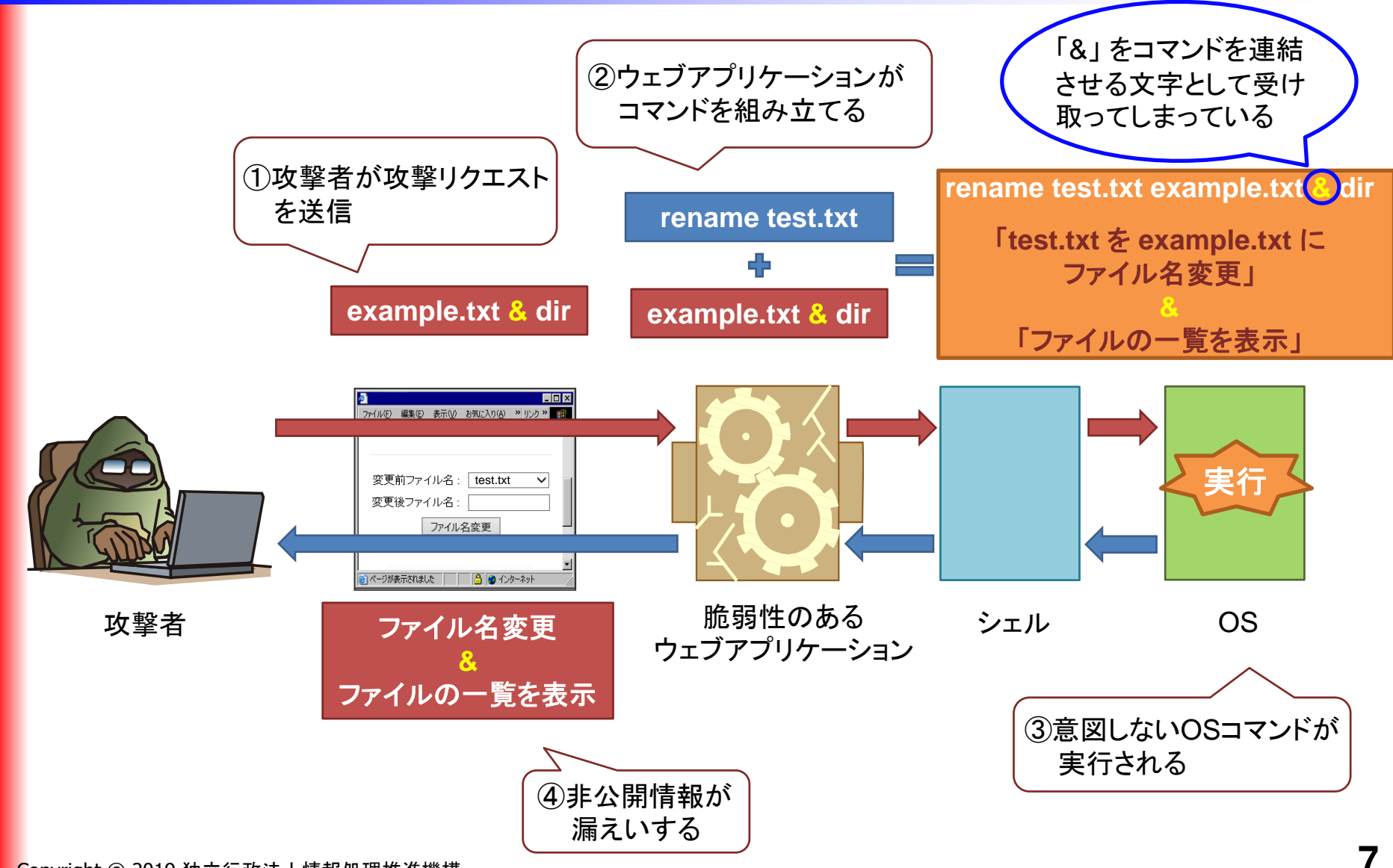

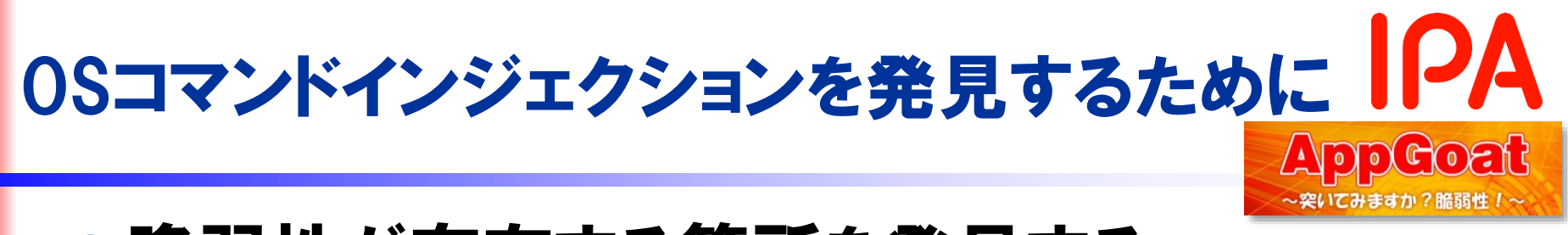

ポイント:①シェル経由でOSコマンドを実行している箇所を探す。

→OSコマンドで同様の処理(メール送信、ファイル名変更等)を 実行できそうな箇所を探す。

②その箇所で別のOSコマンドが実行できるか確認する。

| & /wir        | ndows/system32/ping –n 21 1              | 27.0.0.1 |                                         |
|---------------|------------------------------------------|----------|-----------------------------------------|
|               | メール送信画面                                  | メ枝       | ール送信画面の入力項目に、<br>食出パターンを入力して送信          |
| TO<br>Subject | & /windows/system32/ping –n 21 127.0.0.1 | <b>1</b> | 「る。<br>この場合、ネットワーク疎通を                   |
| Message       | Hello.                                   |          | 1回確認する、という内容の<br>コマンドを送信)               |
|               | 送信                                       | シェル約     | ABD ADD ADD ADD ADD ADD ADD ADD ADD ADD |

# OSコマンドインジェクションを発見するために IPA AppGoat

| 【正常】          |                                                  | 【脆弱性あり】                                                                                                    |  |
|---------------|--------------------------------------------------|----------------------------------------------------------------------------------------------------|--|
|               |                                                  |                                                                                                    |  |
| (日 戻る )       |                                                  |                                                                                                    |  |
|               | <mark>宛先が不正です。</mark><br>メール送信画面                 | ・<br>127.0.0.1 からの応答: バイト数 =32 時間 <1ms TTL=128<br>127.0.0.1 からの応答: バイト数 =32 時間 <1ms TTL=128<br>127.0.0.1 からの応答: バイト数 =32 時間 <1ms TTL=128<br>127.0.0.1 からの応答: バイト数 =32 時間 <1ms TTL=128 |  |
| TO<br>Subject | & /windows/system32/ping –n 21 127.0.0.1<br>test | 127.0.0.1 の ping 統計:<br>パケット数: 送信 = 21、受信 = 21、損失 = 0 (0% の損失)、<br>ラウンドトリップの概算時間 (ミリ秒):<br>最小 = 0ms、最大 = 0ms、平均 = 0ms                                                                 |  |
| Message       | Hello.                                           | メールの送信が完了しました                                                                                                    |  |
|               | 送信                                               | <u>メール送信画面へ</u>                                                                                                    |  |

機能が正常に稼働して 20秒以上後にレスポンス エラー処理が実行 が返ってきたら、脆弱性 ありと判定

# [演習] AppGoatの準備

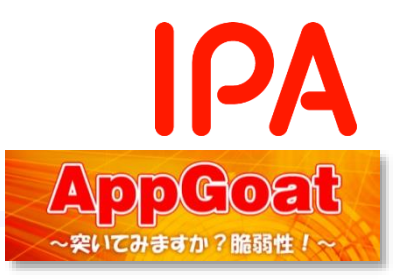

## 以下の遷移で演習画面に移動します

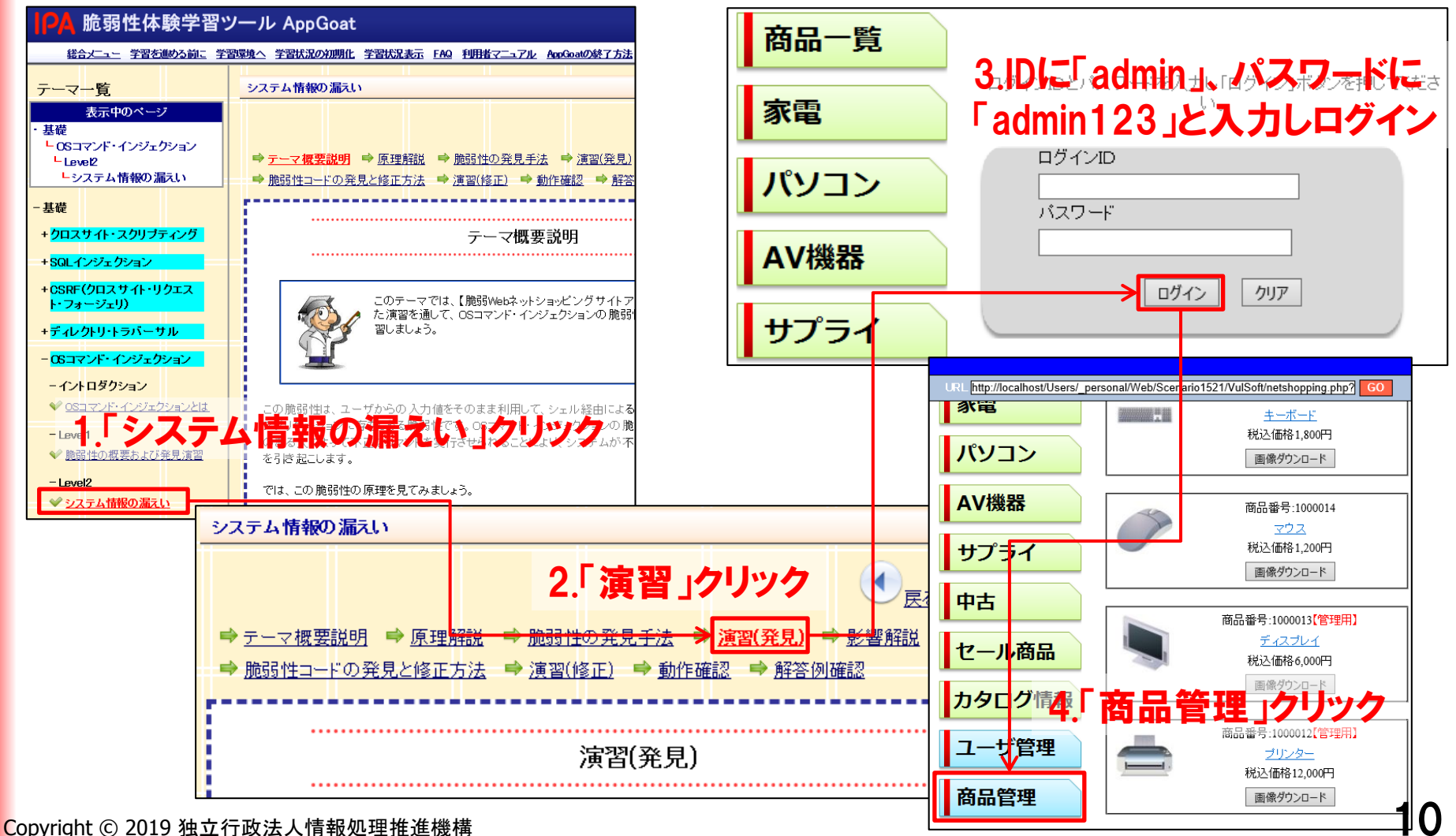

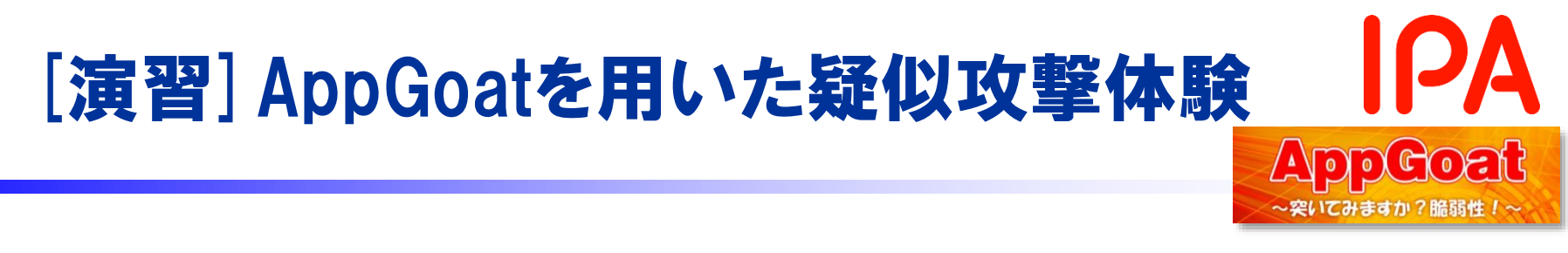

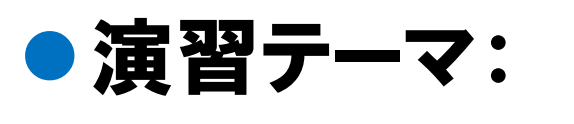

• ミッション:

「システム情報の漏えい」

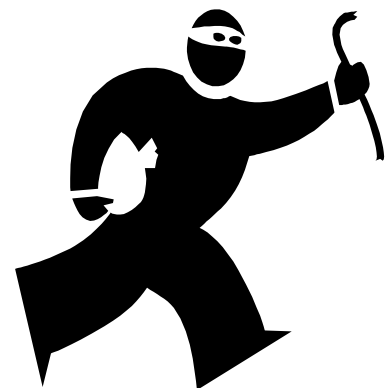

# 公開されていないファイル名とフォルダ名 (Cドライブ直下)の一覧の表示!

PC ▶ □-カル ディスク (C:)

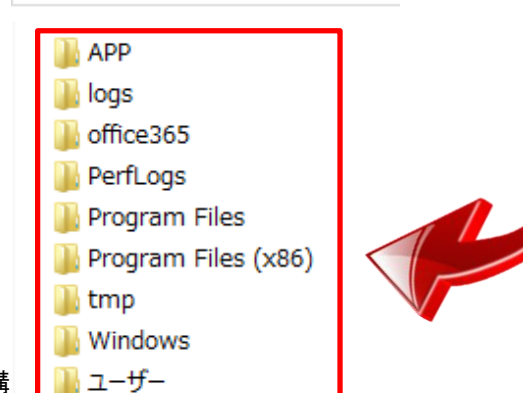

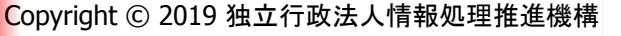

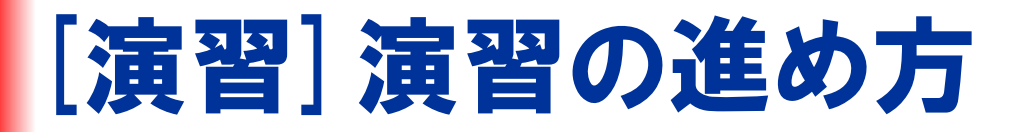

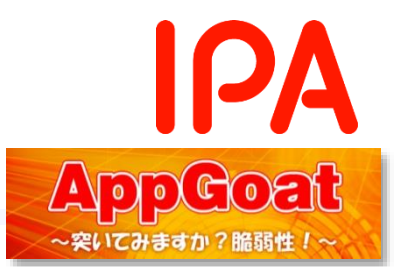

#### Step1:脆弱となる箇所を特定する

・ログイン後の商品管理画面のファイル名変更ボタンを押して動作を確認 する。

- ・ping -n 21 127.0.0.1を送り、20秒以上レスポンスが返ってこないこと を確認する。
- Step2: 脆弱性を突く攻撃を考える

・Cドライブ直下のファイル名とフォルダ名の一覧を表示させる攻撃リクエ ストを考える。

Step3:脆弱性を突いてみる

・ログイン後のページでStep2で考えた攻撃リクエストを送信する。

実際のファイル一覧と表示された情報を比較してみよう

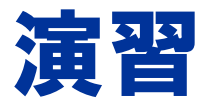

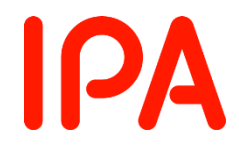

# 演習はじめてください。

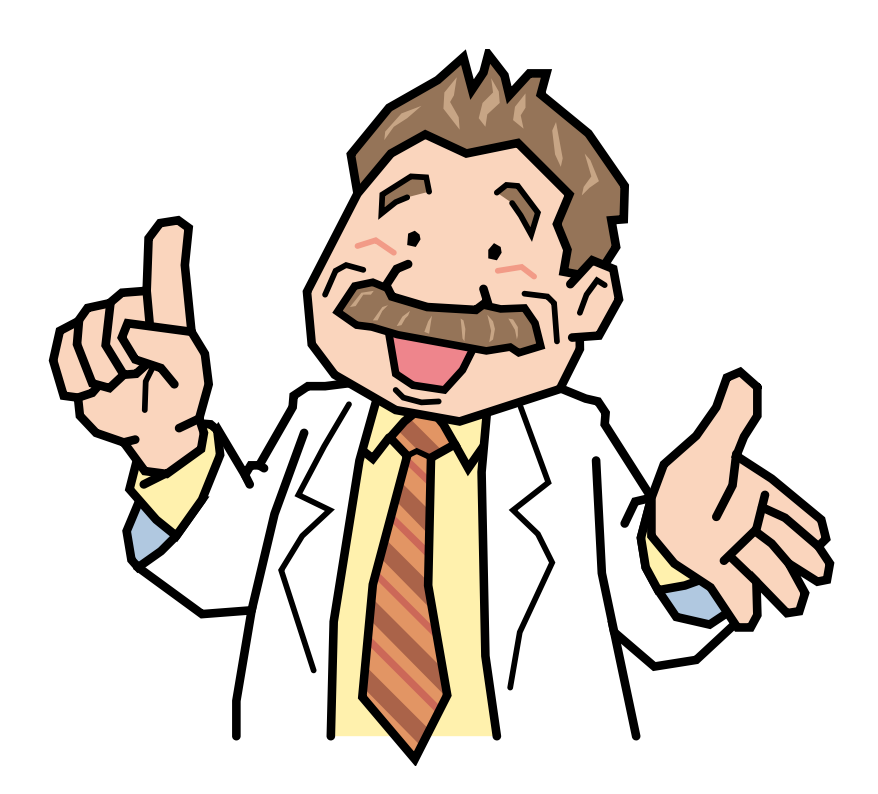

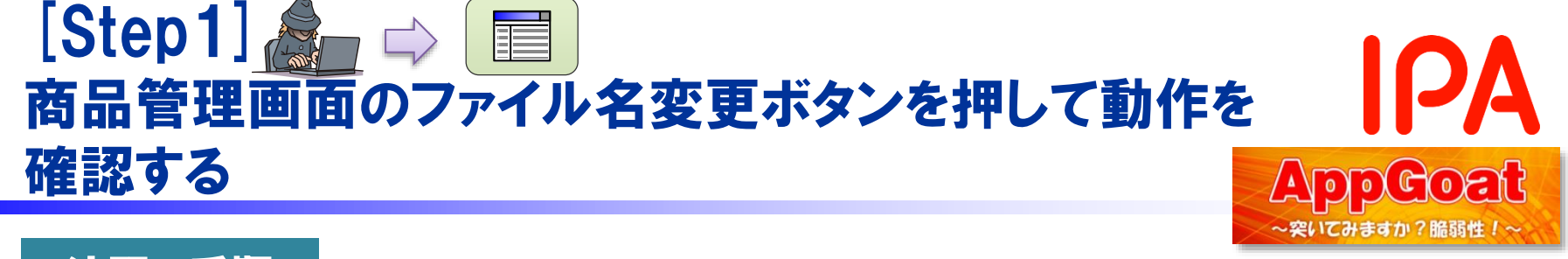

商品管理ページで実際にファイル名を変更できるか確認しましょう

#### • 商品管理画面のファイル名変更ボタンを押してみましょう。

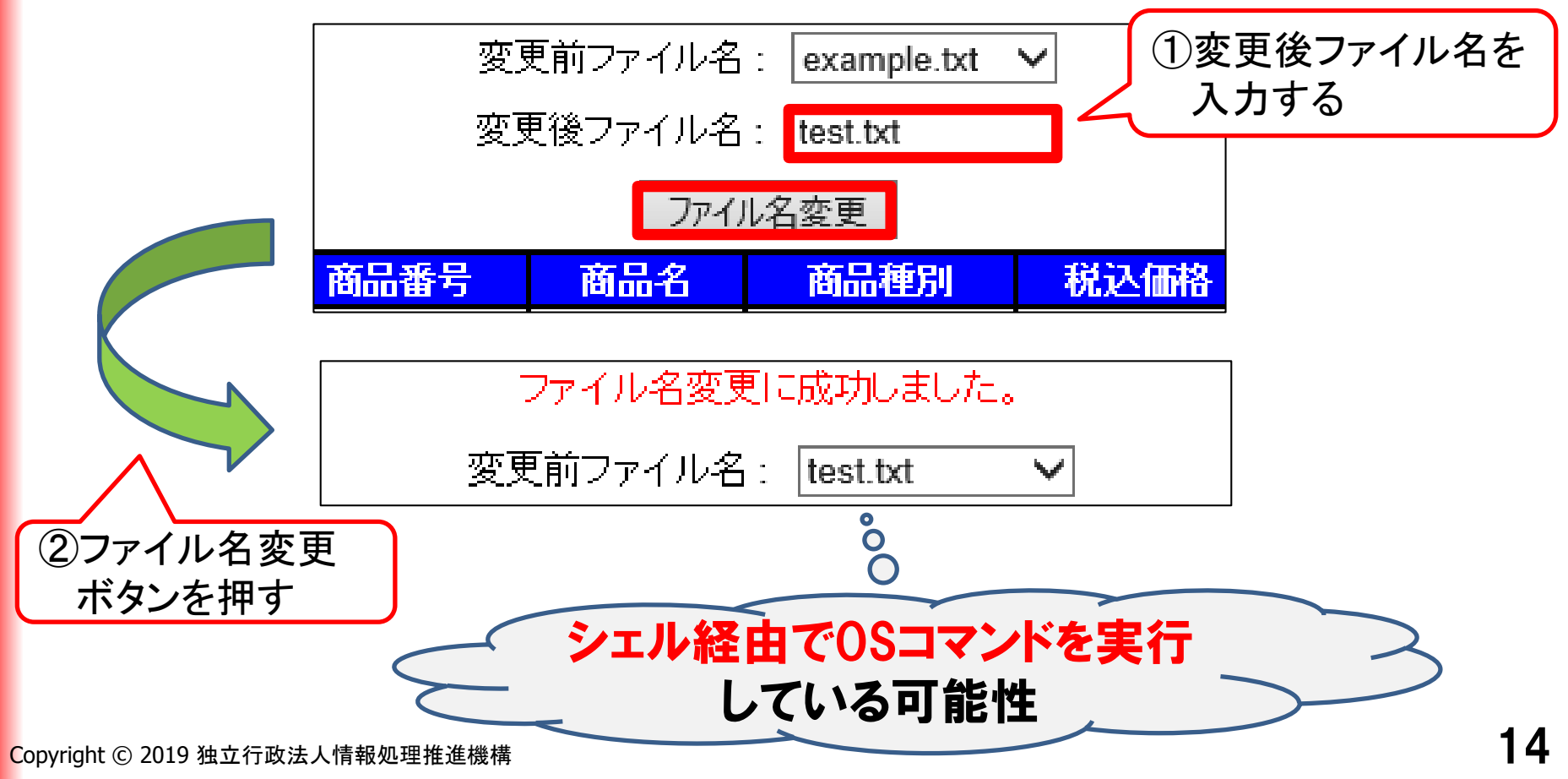

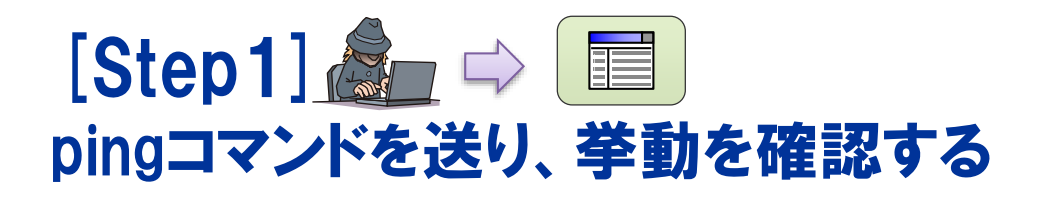

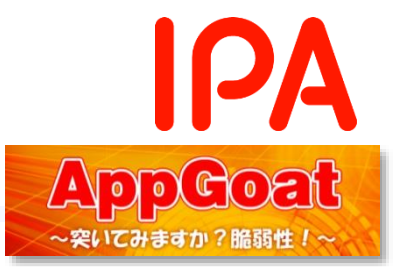

入力画面からpingコマンドを送り、コマンドが実行されるか確認しましょう

※OSコマンドインジェクションが可能な連結文字は「&」、ping送信先に指定できるIP アドレスは「127.0.0.1」のみに制限しています。

## 連結文字(&)を使って 127.0.0.1 にpingを送信

## 20秒以上レスポンスが返ってこない

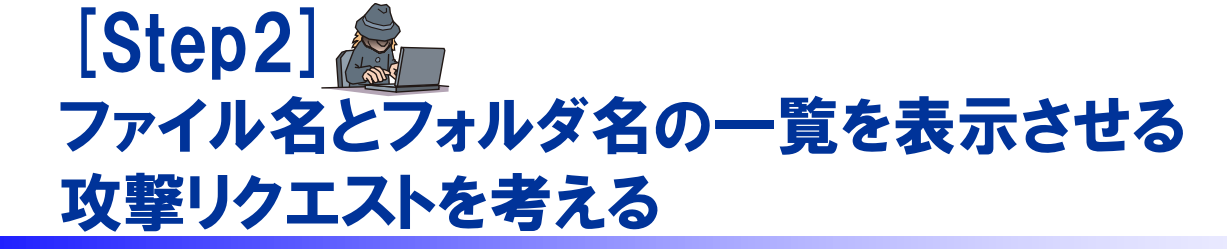

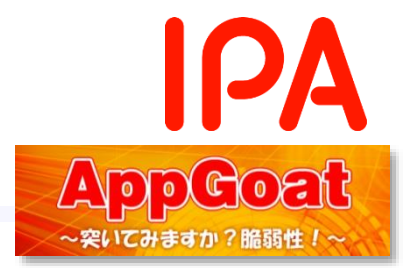

Cドライブ直下のファイル名とフォルダ名の一覧を取得するリクエストを考えましょう

③ Cドライブ直下のファイル名とフォルダ名の一覧を取得するCSコマンド [dir /b c¥]を脆弱性のある箇 所で実行しましょう。実行する方法がわからない場合はヒント2を参照しましょう。

## ● 連結文字(&)を使って攻撃リクエストを作成

example.txt & dir /b c:¥

### ファイル名を example.txt に変更する Cドライブ直下のファイル名とフォルダ名の一覧を取得する

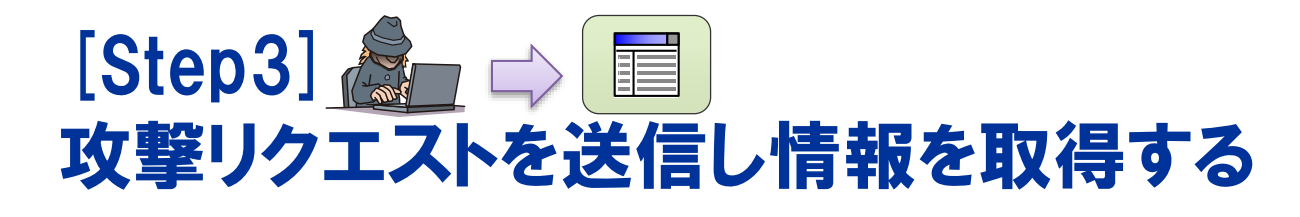

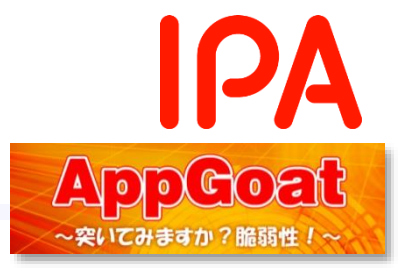

#### 手順2で作成した攻撃リクエストを送信してみましょう

1. 変更後ファイル名の欄に攻撃コードを入力し、ファイル変更ボタン を押します。

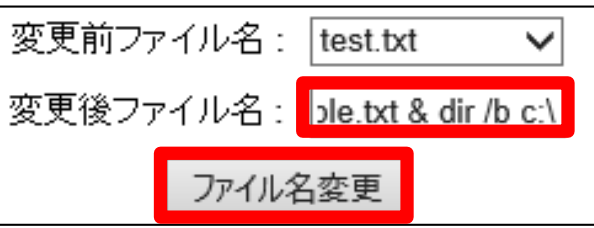

# 2. 画面にファイル名とフォルダ名の一覧が表示されることを確認できます。

| logs                |                                |
|---------------------|--------------------------------|
| Program Files       |                                |
| Program Files (x86) |                                |
| Users               |                                |
| Windows             |                                |
| APP                 |                                |
| office365           |                                |
| PerfLogs            |                                |
| tmp                 |                                |
| :                   |                                |
|                     | Congratulations!!須習い日標を達成しました。 |

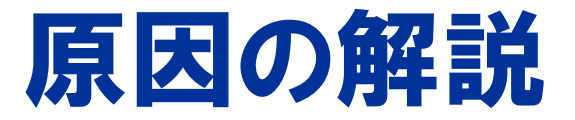

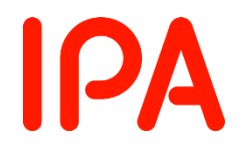

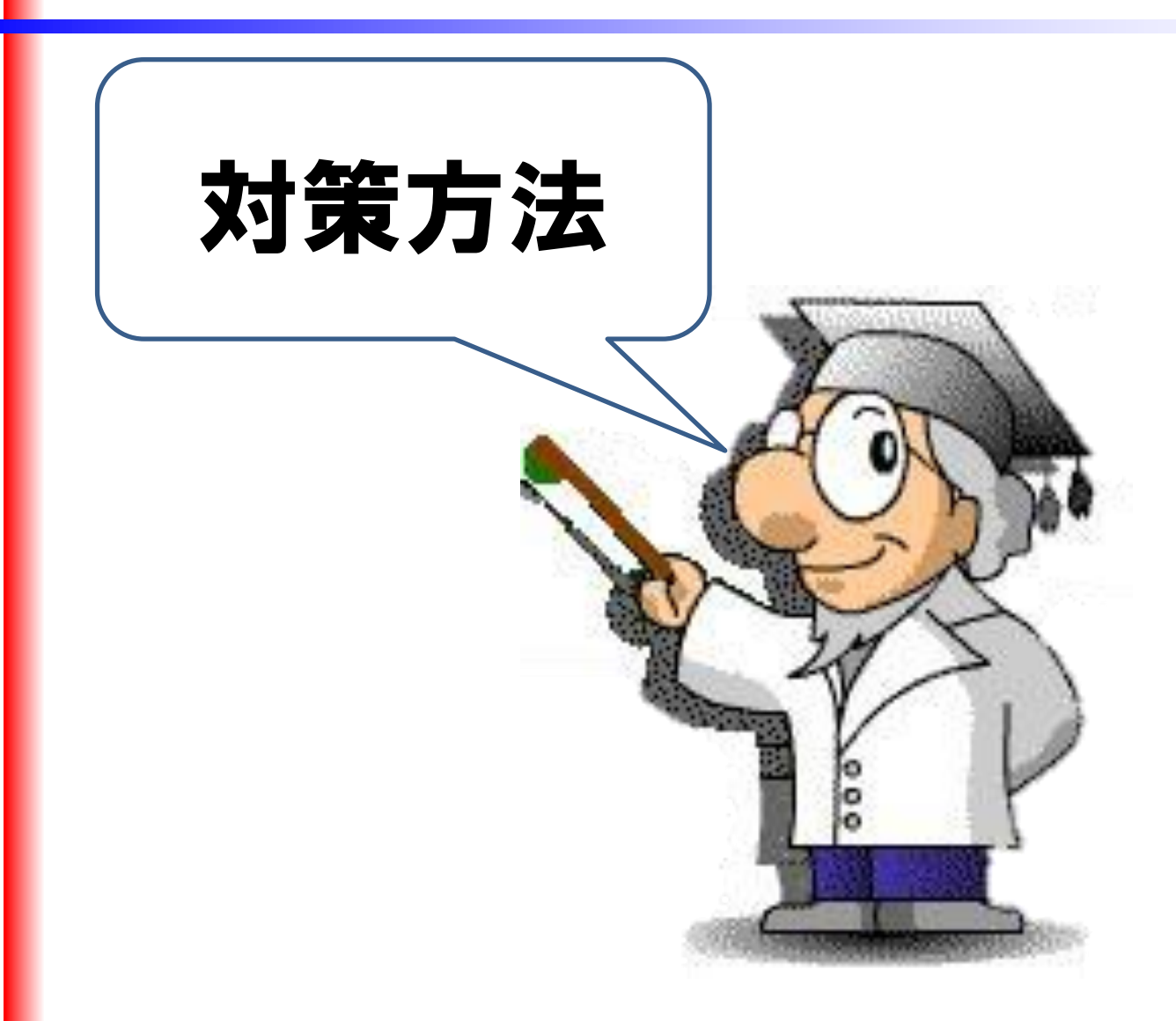

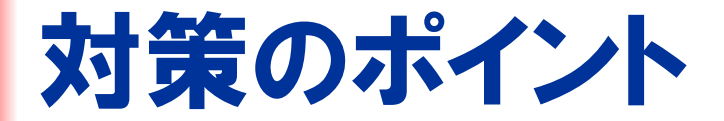

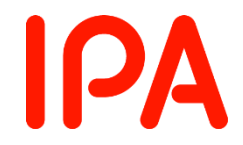

## ●シェルを起動できる言語機能の利用を避ける

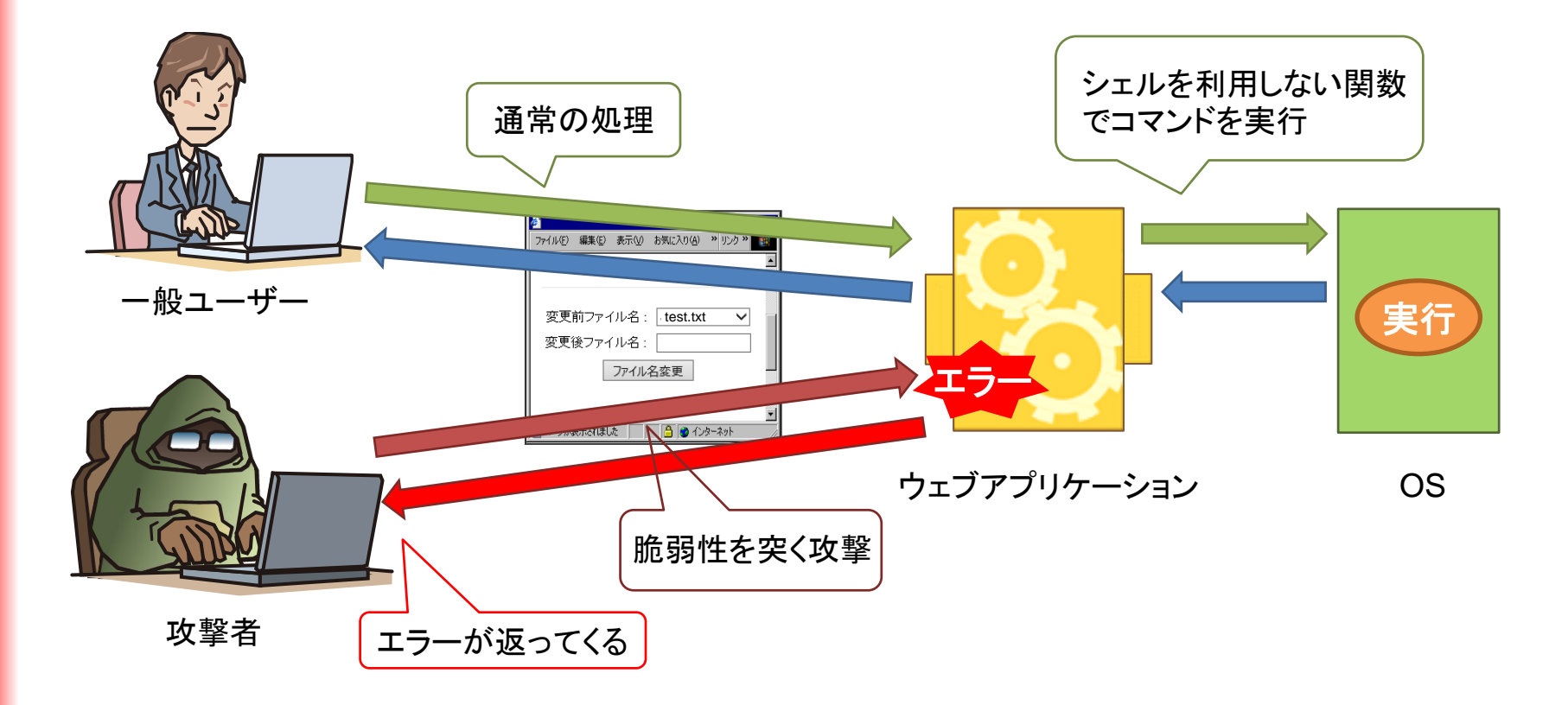

OSコマンドインジェクションの対策

## ●根本的解決

シェルを起動できる機能の利用は避け、他の関数等で代替す るようにする

例えば、PHPでは rename () を使用することで、ファイル名の 変更を行うことができる。

シェルを起動できる機能を利用する場合は、エスケープ処理 を行う(対策の抜け漏れを起こしやすいので注意)

OSコマンドにおいて特別な意味を持つ記号文字をそのま ま読み込まないようにする。特に以下の文字に注意。

「;」「|」「&」「`」「(」「)」「\$」「<」「>」「\*」「?」 「 {」「} 」「[」「] 」「!」

IPA

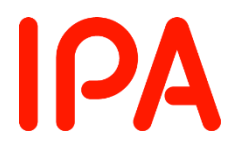

# 以上で、 OSコマンドインジェクションの解説は 終了です。